Utilisation application « calcul des points en jeu »

000000000

-----

000000

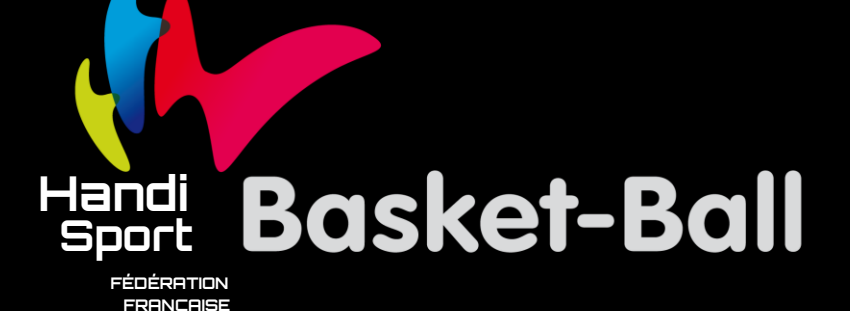

Saison 2023 - 2024

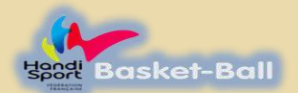

#### Présentation – Installation

#### **Application utilisable uniquement sous windows**

**Le fichier étant sécurisé,** pour utiliser et accéder à l'application, respecter la procédure suivante.

Cliquer sur « application téléchargeable Points en jeu 2023-2024 ». Le fichier se positionne en bas de votre écran ou dans votre fichier téléchargement.

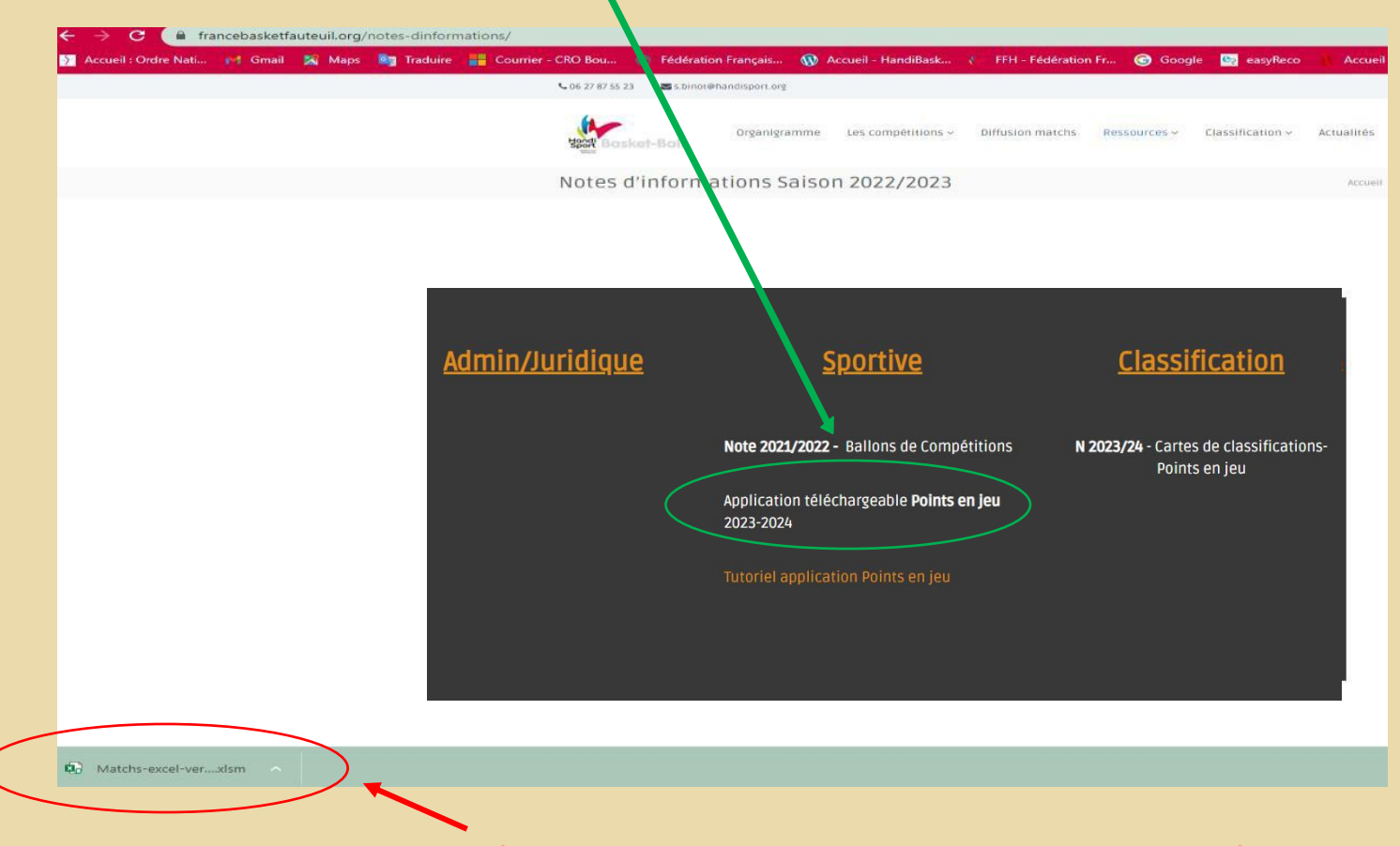

Saison 2023 - 2024

#### **<u>IL NE FAUT SURTOUT PAS L'OUVRIR</u> en cliquant ici, vous ne pourrez pas l'utiliser</u>**

Calcul des points

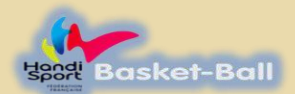

#### Présentation - installation

Le fichier sera récupérable dans la rubrique « téléchargements » de votre ordinateur.

Vous devrez positionner votre souris et effectuer un clic droit sur le titre du fichier. La fenêtre suivante s'ouvrira.

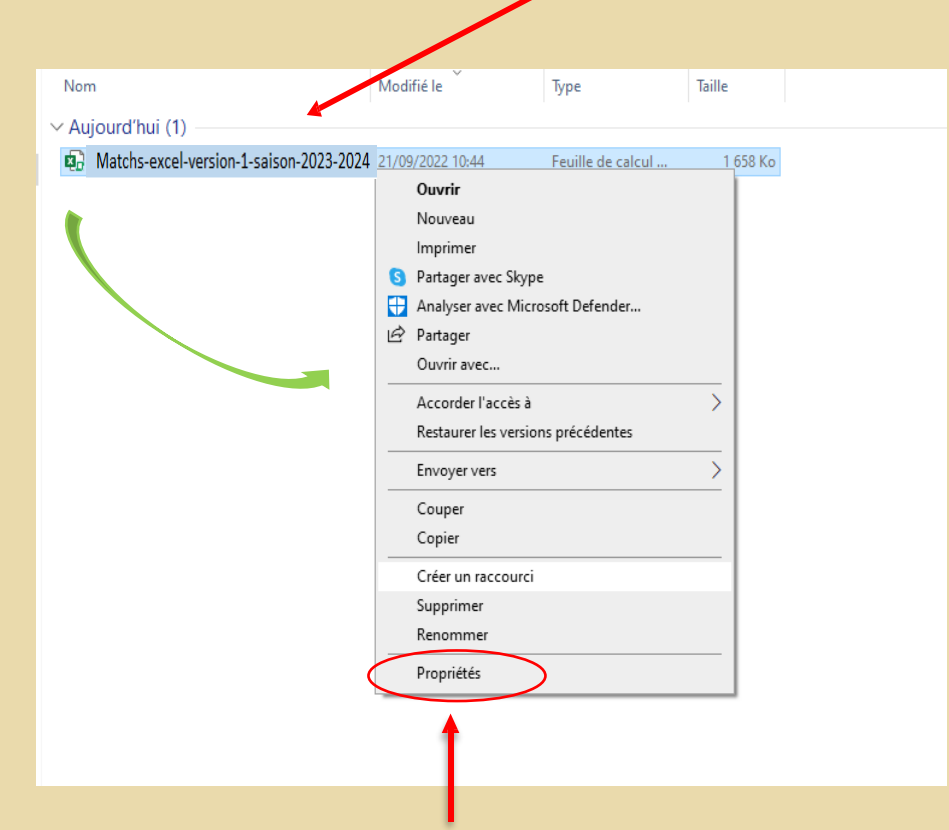

Puis positionner la souris en bas de la fenêtre sur « propriétés » et cliquer dessus.

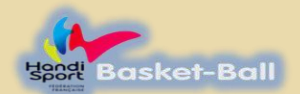

#### Présentation – Installation

La fenêtre se fermera et vous reviendrez automatiquement à la fenêtre « téléchargements »

Vous effectuerez un double **clic gauche** afin que le fichier s'ouvre.

| ← → ~ ↑ ↓ > Ce PC → Téléchargements                                                                                                    |                                                                     |              |                           |                    |
|----------------------------------------------------------------------------------------------------|---------------------------------------------------------------------|--------------|---------------------------|--------------------|
| <ul> <li>Ce PC &gt; Téléchargements</li> <li>Accès rapide</li> <li>Bureau</li> <li>Téléchargements</li> <li>Documents</li> <li>Images</li> <li>OneDrive - Personal</li> <li>Ce PC</li> <li>Bureau</li> <li>Documents</li> <li>Documents</li> <li>Images</li> <li>Musique</li> <li>Objets 3D</li> <li>Téléchargements</li> <li>Vidéos</li> <li>OS (C:)</li> <li>DATA (D:)</li> <li>Réseau</li> </ul> | Nom<br>~ Aujourd'hui (1)<br>Matchs-excel-version-1-saison-2023-2024 | Modifié le ~ | Type<br>Feuille de calcul | Taille<br>1 658 Ko |
|                                                                                                    |                                                                     |              |                           |                    |

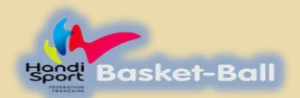

#### Présentation – Installation

#### La fenêtre suivante s'ouvre Aujoura nui (1) 3 Matchs-excel-version-1-saison-2022-2022 21/00/2022-10/44 1.650 Kg Fundle de selecti Propriétés de : Matchs-excel-version-1-saison-2022-2023 Vous déplacerez votre souris Général Sécurité Détails Versions précédentes X Matchs-excel-version-1-saison-2023-2024 en bas de la fenêtre et cocherez les cases suivantes : Type du fichier : Feuille de calcul Microsoft Excel prenant en charge les macros (» 1 Débloquer -S'ouvre avec : Excel Modifier... 2 Appliquer Emplacement : C:\Users\nelly\Downloads Taille : 1,61 Mo (1 696 808 octets) 3 OK \_\_\_\_ 1,62 Mo (1 699 840 octets) Sur disque : Créé le : mercredi 21 septembre 2022, 10:44:46 Modifié le : mercredi 21 septembre 2022, 10:44:52 Demier acco Aujourd'hui 21 septembre 2022, il y a 4 minutes ttributs : Lecture seule Caché Avancé... Sécurité : Ce richier provient d'un autre ordinateur et peut éventuellement euc bloqué pour protéger cet ordinateur. Débloquer OK Annuler Appliquer

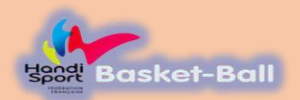

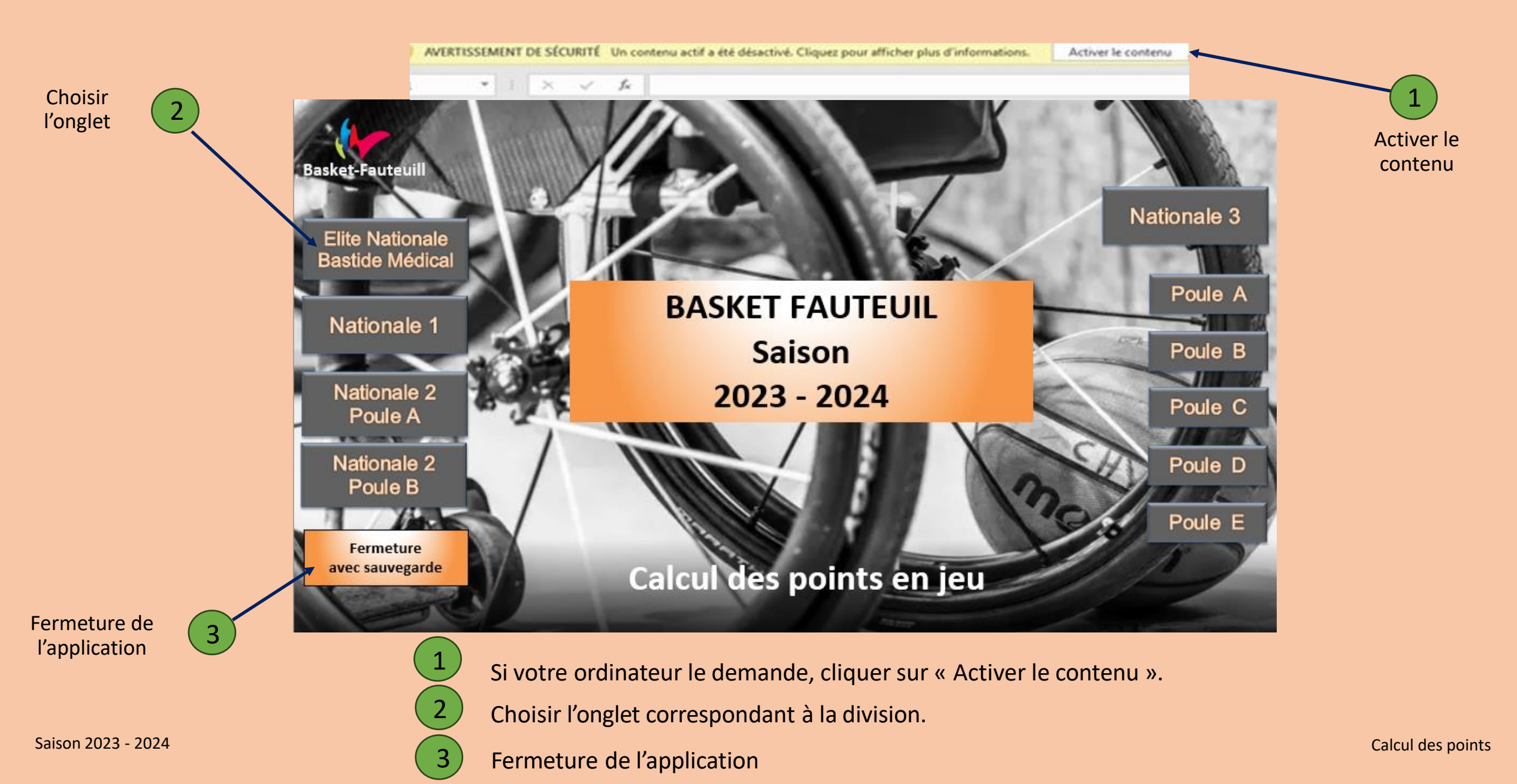

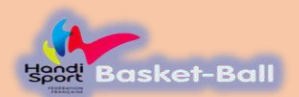

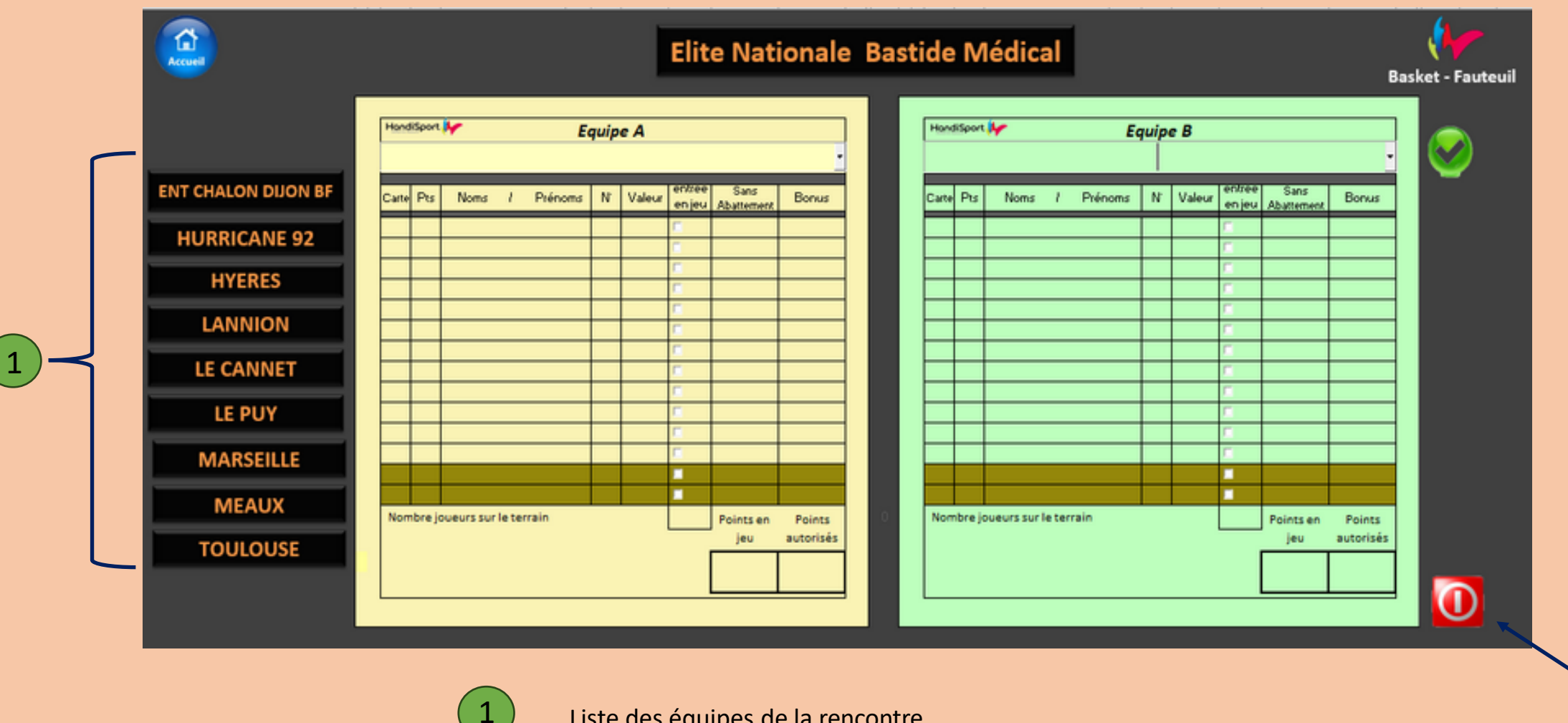

Liste des équipes de la rencontre.

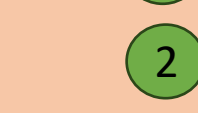

Bouton de fermeture générale de l'application (sans sauvegarde).

2

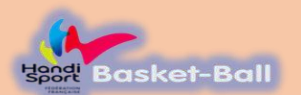

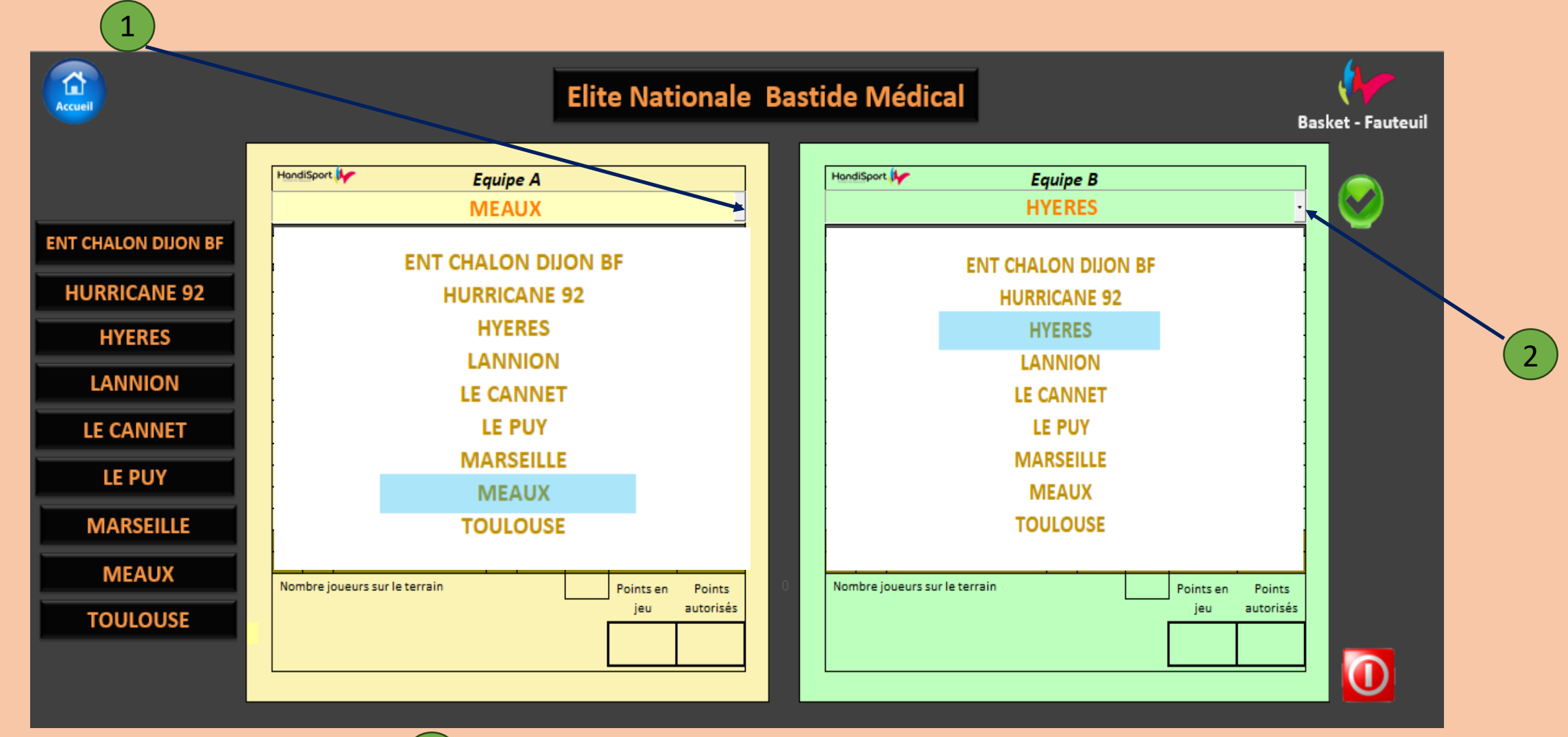

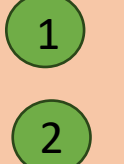

Choisir <u>obligatoirement</u> dans le menu déroulant, en cliquant sur le nom des deux équipes qui participent à la rencontre. L'équipe « A » est toujours l'équipe qui reçoit.

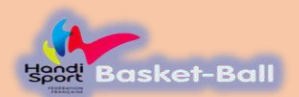

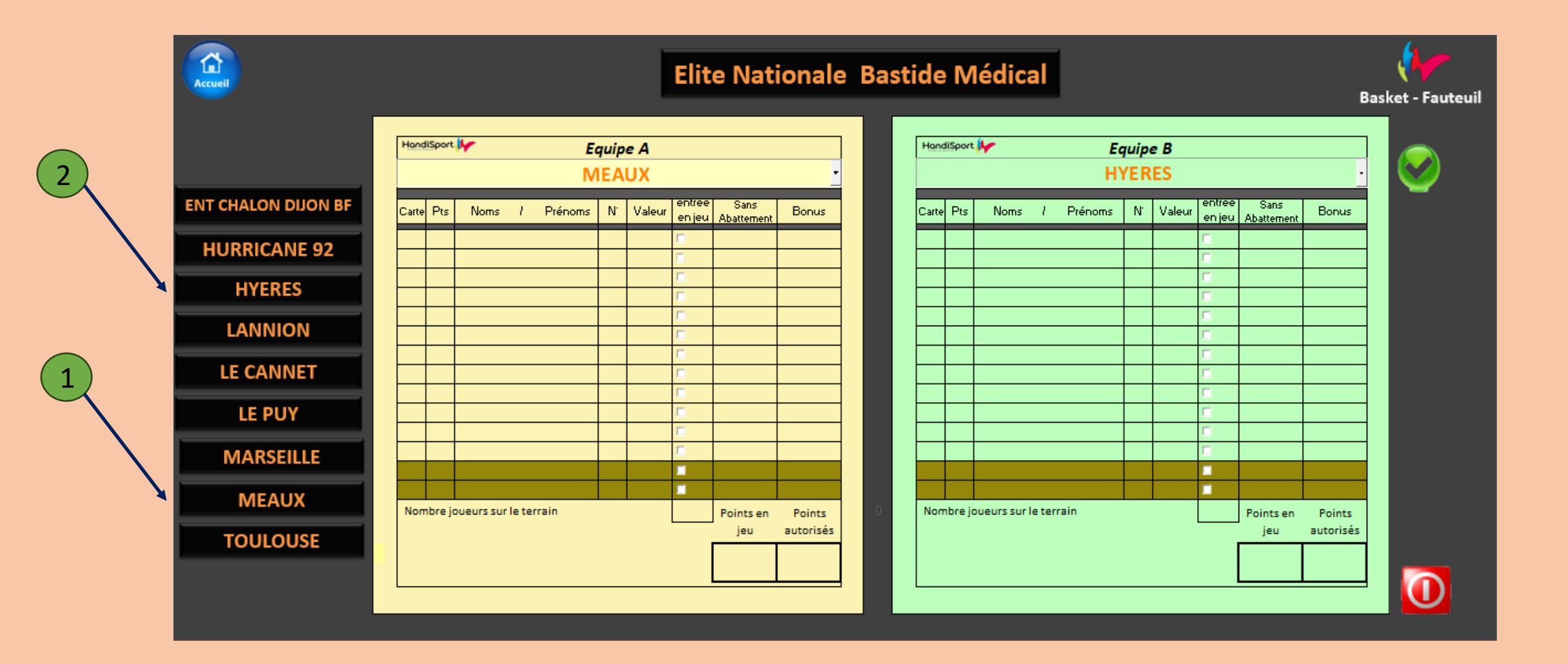

Choisir ensuite les équipes dans la liste et les renseigner.

1

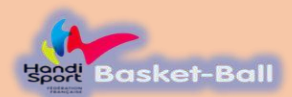

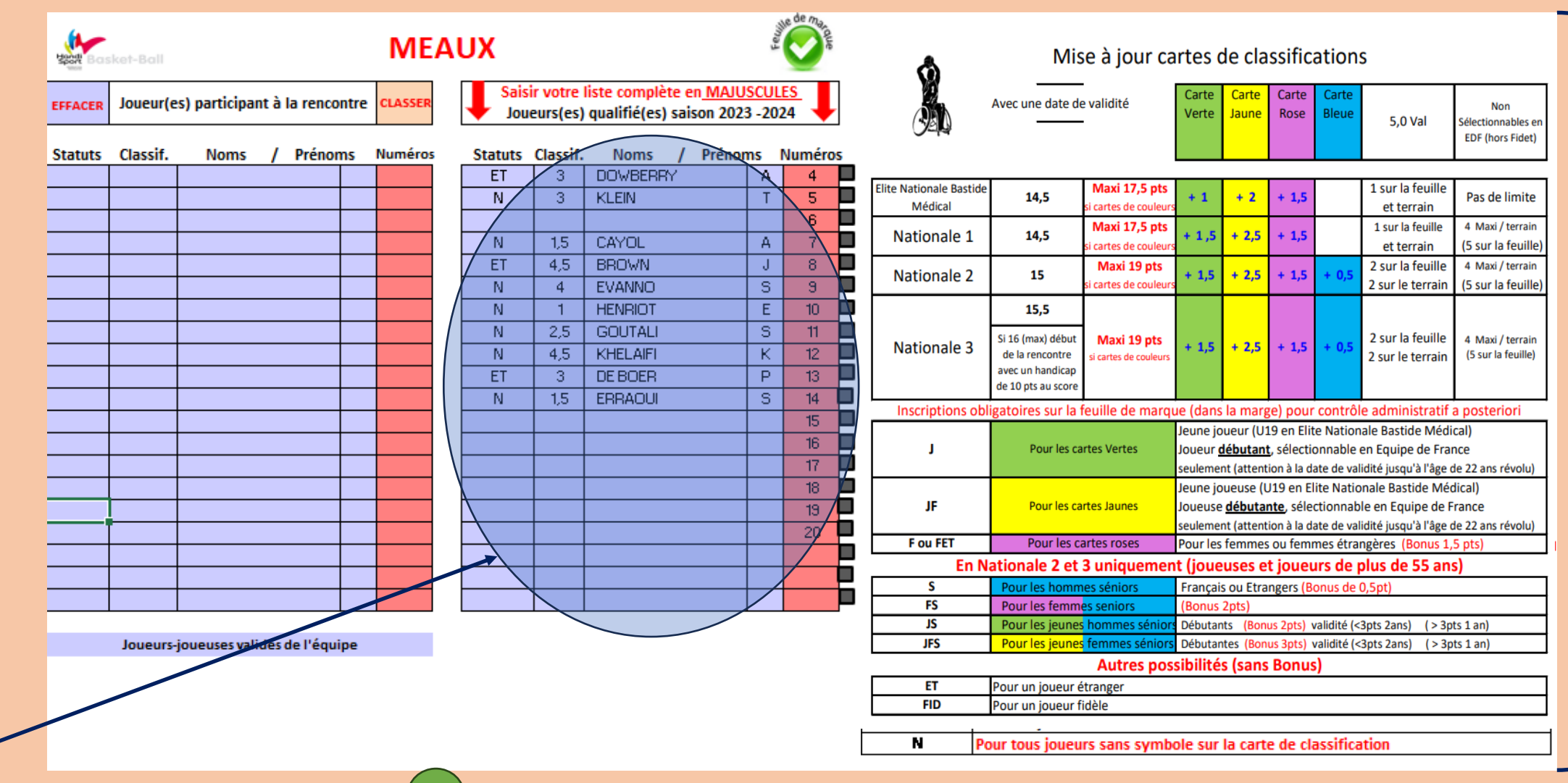

Remplir dans ce tableau la liste des joueurs(es) qualifiés pour la saison 2023/2024

Ecrire les classifications avec virgule si demandé

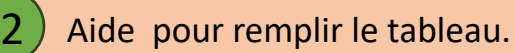

2

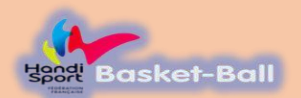

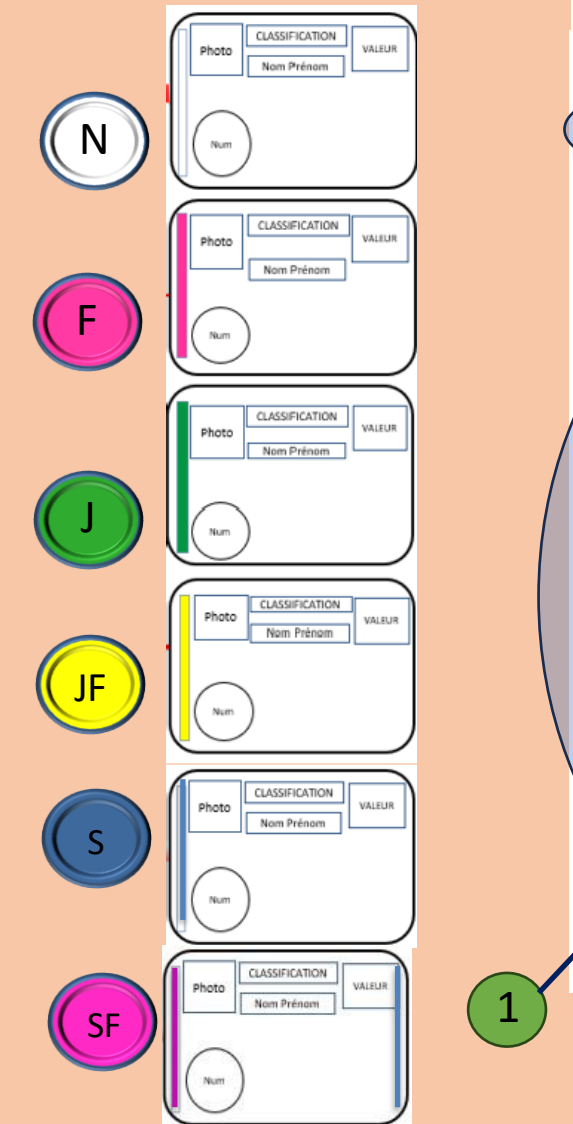

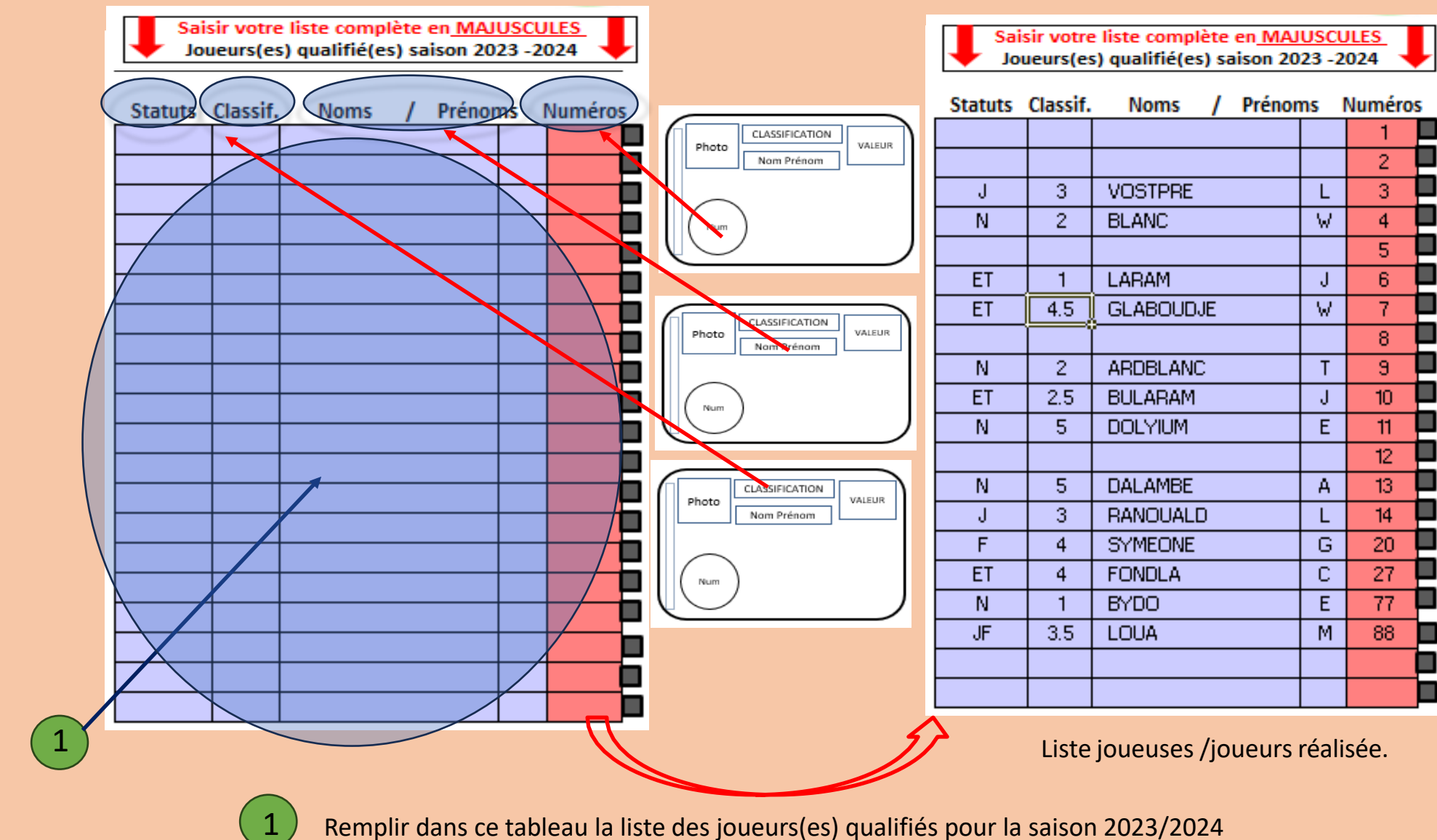

Saison 2023 - 2024

Calcul des points

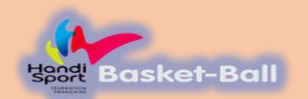

| EFFACER | Joueur(e | s) participant à la renco | ntre | CLASSER |
|---------|----------|---------------------------|------|---------|
| Statuts | Classif. | Noms / Préno              | ms   | Numéros |
|         |          |                           |      |         |
|         |          |                           |      |         |
| J       | 3        | VOSTPRE                   | L    | 3       |
|         |          |                           |      |         |
|         |          |                           |      |         |
| ET      | 1        | LARAM                     | P    | 6       |
| ET      | 4.5      | GLABOUDJE                 | ×    | 7       |
|         |          |                           |      |         |
|         |          |                           |      |         |
| ET      | 2.5      | BULARAM                   | J    | 10      |
| N       | 5        | DOLYIUM                   | E    | 11      |
|         |          |                           |      |         |
|         |          |                           |      |         |
| J       | 3        | RONUALD                   | M    | 14      |
| F       | 4        | SIMEONE                   | G    | 20      |
| FID     | 4        | FONDLA                    | C    | 27      |
| N       | 1        | BYDO                      | E    | 33      |
| JF      | 1.5      | DECABY                    | J    | 75      |
|         |          |                           |      |         |
|         |          |                           |      |         |

| Saisir votre liste complète en <u>MAJUSCULES</u><br>Joueurs(es) qualifié(es) saison 2023 -2024 |          |               |    |         |          |  |  |  |  |  |  |  |
|------------------------------------------------------------------------------------------------|----------|---------------|----|---------|----------|--|--|--|--|--|--|--|
| Statuts                                                                                        | Classif. | Noms / Prénor | ns | Numéros |          |  |  |  |  |  |  |  |
|                                                                                                |          |               |    | 1       |          |  |  |  |  |  |  |  |
|                                                                                                |          |               |    | 2       |          |  |  |  |  |  |  |  |
| J                                                                                              | 3        | VOSTPRE       | L  | 3       | <u>×</u> |  |  |  |  |  |  |  |
| ET                                                                                             | 2        | BLANC         | W. | 4       |          |  |  |  |  |  |  |  |
|                                                                                                |          |               |    | 5       |          |  |  |  |  |  |  |  |
| ET                                                                                             | 1        | LARAM         | Р  | 6       |          |  |  |  |  |  |  |  |
| ET                                                                                             | 4.5      | GLABOUDJE     | ×  | 7       |          |  |  |  |  |  |  |  |
|                                                                                                |          |               |    | 8       |          |  |  |  |  |  |  |  |
| N                                                                                              | 2        | ARDBLANC      | Т  | 9       | (1)      |  |  |  |  |  |  |  |
| ET                                                                                             | 2.5      | BULARAM       | J  | 10      |          |  |  |  |  |  |  |  |
| N                                                                                              | 5        | DOLYIUM       | E  | 11      |          |  |  |  |  |  |  |  |
|                                                                                                |          |               | A  | 12      |          |  |  |  |  |  |  |  |
| N                                                                                              | 5        | DALAMBE       | L  | 13      |          |  |  |  |  |  |  |  |
| J                                                                                              | З        | RONUALD       | Μ  | 14      |          |  |  |  |  |  |  |  |
| F                                                                                              | 4        | SIMEONE       | G  | 20      | ¥ //     |  |  |  |  |  |  |  |
| FID                                                                                            | 4        | FONDLA        | С  | 27      |          |  |  |  |  |  |  |  |
| N                                                                                              | 1        | BYDO          | E  | 33      |          |  |  |  |  |  |  |  |
| JF                                                                                             | 1.5      | DECABY        | J  | 75      |          |  |  |  |  |  |  |  |
| FID                                                                                            | 5        | STEVENS       | JJ | 88      |          |  |  |  |  |  |  |  |
|                                                                                                |          |               |    |         |          |  |  |  |  |  |  |  |

| Ja Sa   | aisir votre<br>oueurs(es) | liste complèt<br>qualifié(es) | te er<br>sais | n <u>MAJU</u><br>on 202 | <u>SCUL</u><br>3 -202 | <u>es</u> 📕 |
|---------|---------------------------|-------------------------------|---------------|-------------------------|-----------------------|-------------|
| Statuts | Classif.                  | Noms                          | 1             | Prénor                  | ns                    | Numéros     |
|         |                           |                               |               |                         |                       |             |
|         |                           |                               |               |                         |                       |             |
| L       | 3                         | VOSTPRE                       |               |                         | L                     | 3           |
|         |                           |                               |               |                         |                       |             |
|         |                           |                               |               |                         |                       |             |
| ET      | 1                         | LARAM                         |               |                         | Р                     | 6           |
| ET      | 4.5                       | GLABOUD                       | ΙE            |                         | ×                     | 7           |
|         |                           |                               |               |                         |                       |             |
|         |                           |                               |               |                         |                       |             |
| ET      | 2.5                       | BULARAM                       |               |                         | J                     | 10          |
| Ν       | 5                         | DOLYIUM                       |               |                         | Е                     | 11          |
|         |                           |                               |               |                         |                       |             |
|         |                           |                               |               |                         |                       |             |
| L       | 3                         | RONUALD                       |               |                         | M                     | 14          |
| F       | 4                         | SIMEONE                       |               |                         | G                     | 20          |
| FID     | 4                         | FONDLA                        |               |                         | С                     | 27          |
| N       | 1                         | BYDO                          |               |                         | E                     | 33          |
| JF      | 1.5                       | DECABY                        |               |                         | J                     | 75          |
|         |                           |                               |               |                         |                       |             |
|         |                           |                               |               |                         |                       |             |

Liste joueuses /joueurs réalisée.

Cliquer sur les carrés (
) pour choisir les joueuses/joueurs qui participent à la rencontre.

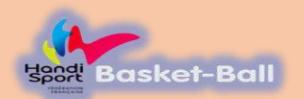

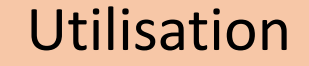

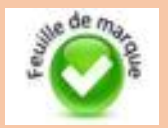

3

CLASSER

Numéros

3

6

7

10

11

14 20

27

33

75

Prénoms

L

Р

Х

J

Е

М

G

С

Е

J.

| 2 | EFFACER | Joueur(e | s) participant à la renco | ntre | CLASSER |             | EFFACER |
|---|---------|----------|---------------------------|------|---------|-------------|---------|
| 2 | Statuts | Classif. | Noms / Préno              | ms   | Numéros |             | Statuts |
|   |         |          |                           |      |         | <b>↑</b> (  | J<br>57 |
|   |         |          |                           |      |         |             |         |
|   | J       | 3        | VOSTPRE                   | L    | 3       |             |         |
|   |         |          |                           |      |         | $\frown$    |         |
|   |         |          |                           |      |         | Maxi        | IN .    |
|   | ET      | 1        | LARAM                     | P    | 6       |             | J       |
|   | ET      | 4.5      | GLABOUDJE                 | X    | 7       |             | F       |
|   |         |          |                           |      |         | joueurs 🖊 📔 | FID     |
|   |         |          |                           |      |         |             | N       |
|   | ET      | 2.5      | BULARAM                   | J    | 10      |             | JF      |
|   | N       | 5        | DOLYIUM                   | E    | 11      |             |         |
|   |         |          |                           |      |         | <b>_</b>    |         |
|   |         |          |                           |      |         |             |         |
|   | J       | 3        | RONUALD                   | M    | 14      |             |         |
|   | F       | 4        | SIMEONE                   | G    | 20      |             |         |
|   | FID     | 4        | FONDLA                    | С    | 27      |             |         |
|   | N       | 1        | BYDO                      | E    | 33      |             |         |
|   | JF      | 1.5      | DECABY                    | J    | 75      |             |         |
|   |         |          |                           |      |         |             |         |
|   |         |          |                           |      |         |             |         |
|   |         |          |                           |      |         |             | -       |

La feuille de match ne prend en compte que les **12** premières lignes une fois classées.

Joueur(es) participant à la rencontre

Noms

VOSTPRE

GLABOUDJE

BULARAM

DOLYIUM

RONUALD

SIMEONE

FONDLA

DECABY

BYDO

LARAM

Classif.

3

1

4.5

2.5

5

3

4

4

1

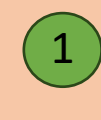

Cliquer dans la case pour classer les joueurs par ordre croissant de numéros

Saison 2023 - 2024

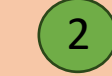

Bouton qui efface toute la liste des participants

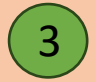

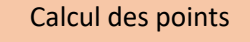

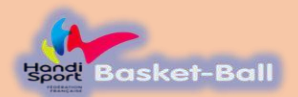

**1** 

Accueil

#### Utilisation

#### Elite Nationale Bastide Médical

Basket - Fauteuil

|                     | Hon   | diSpo  | ort 🧤                    |      | Ес     | quip    | e A    |                  |                    |           |
|---------------------|-------|--------|--------------------------|------|--------|---------|--------|------------------|--------------------|-----------|
|                     |       |        |                          |      | Μ      | EA      | JX     |                  |                    |           |
| ENT CHALON DIJON BF | Carte | e Pt   | s Noms / Pr              | réno | ms     | N'      | Valeur | entree<br>en jeu | Sans<br>Abattement | Bonus     |
| HURRICANE 92        | J     | 3<br>1 | VOSTRE<br>LARAM          |      | L      | 3<br>6  | 3      |                  |                    |           |
| HYERES              | ET    | 4,5    | GLABOUDJE<br>BULARAM     |      | Р<br>Х | 7<br>10 | 4,5    | E<br>E           |                    |           |
| LANNION             | ET    | 5      | DOLYIUM                  |      | J      | 11      | 5      | C                |                    |           |
| LE CANNET           | J     | 4      | SIMECINE                 |      | M      | 20      | 4      |                  |                    |           |
|                     | N     | 1,5    | BYDO                     |      | C      | 33      | 1,5    |                  |                    |           |
| LE PUY              | JF    | 1,5    |                          |      | J      | /5      | 1,5    |                  |                    |           |
| MARSEILLE           |       |        |                          |      |        |         |        |                  |                    |           |
| MEAUX               | Nor   | mbre   | e joueurs sur le terrair | n    |        |         |        |                  | Points en          | Points    |
| TOULOUSE            |       |        |                          |      |        |         |        |                  | jeu                | autorisés |
|                     |       |        |                          |      |        |         |        |                  |                    |           |
|                     |       |        |                          |      |        |         |        |                  |                    |           |

| Carte Pts Noms / Prénoms N Valeur en jeu Abattement Bonus |      |               |        |     |   |    |     |   |           |        |  |  |  |
|-----------------------------------------------------------|------|---------------|--------|-----|---|----|-----|---|-----------|--------|--|--|--|
| N                                                         | 1    | TRVO          |        |     | L | 0  | 1   |   |           |        |  |  |  |
| FID                                                       | 5    | MARUSL        |        |     | L | 1  | 5   |   |           |        |  |  |  |
| ET                                                        | 4    | DERECKAL      |        |     | Р | 6  | 4   |   |           |        |  |  |  |
| ET                                                        | 3,5  | MARABLUM      |        |     | Х | 1  | 3,5 |   |           |        |  |  |  |
| FID                                                       | 3    | DOLYIUM       |        |     | J | 8  | 3   |   |           |        |  |  |  |
| Ν                                                         | 2    | DONAOLDA      |        |     | E | 10 | 2   |   |           |        |  |  |  |
| Ν                                                         | 2,5  | MESSICINE     |        |     | М | 12 | 2,5 |   |           |        |  |  |  |
| J.                                                        | 2    | FONDUERS      |        |     | G | 14 | 2   |   |           |        |  |  |  |
| ET                                                        | 4    | DOBAQWCHEV    | VK     |     | С | 15 | 4   |   |           |        |  |  |  |
| JF                                                        | 4    | HENRI         |        |     | J | 22 | 4   |   |           |        |  |  |  |
|                                                           |      |               |        |     |   |    |     |   |           |        |  |  |  |
|                                                           |      |               |        |     |   |    |     |   |           |        |  |  |  |
|                                                           |      |               |        |     |   |    |     |   |           |        |  |  |  |
|                                                           |      |               |        |     |   |    |     |   |           |        |  |  |  |
| Nor                                                       | nbre | joueurs sur l | e terr | ain |   |    |     |   | Points en | Points |  |  |  |
| Nor                                                       | nbre | joueurs sur l | e terr | ain |   |    |     | _ | Points en | Points |  |  |  |

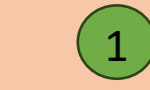

Valider le choix de la première équipe Le travail enregistré sur la feuille de l'équipe apparaît

Procéder de la même façon pour la seconde

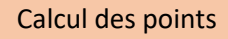

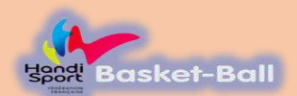

#### Exemple d'erreur (Elite Bastide Médicale)

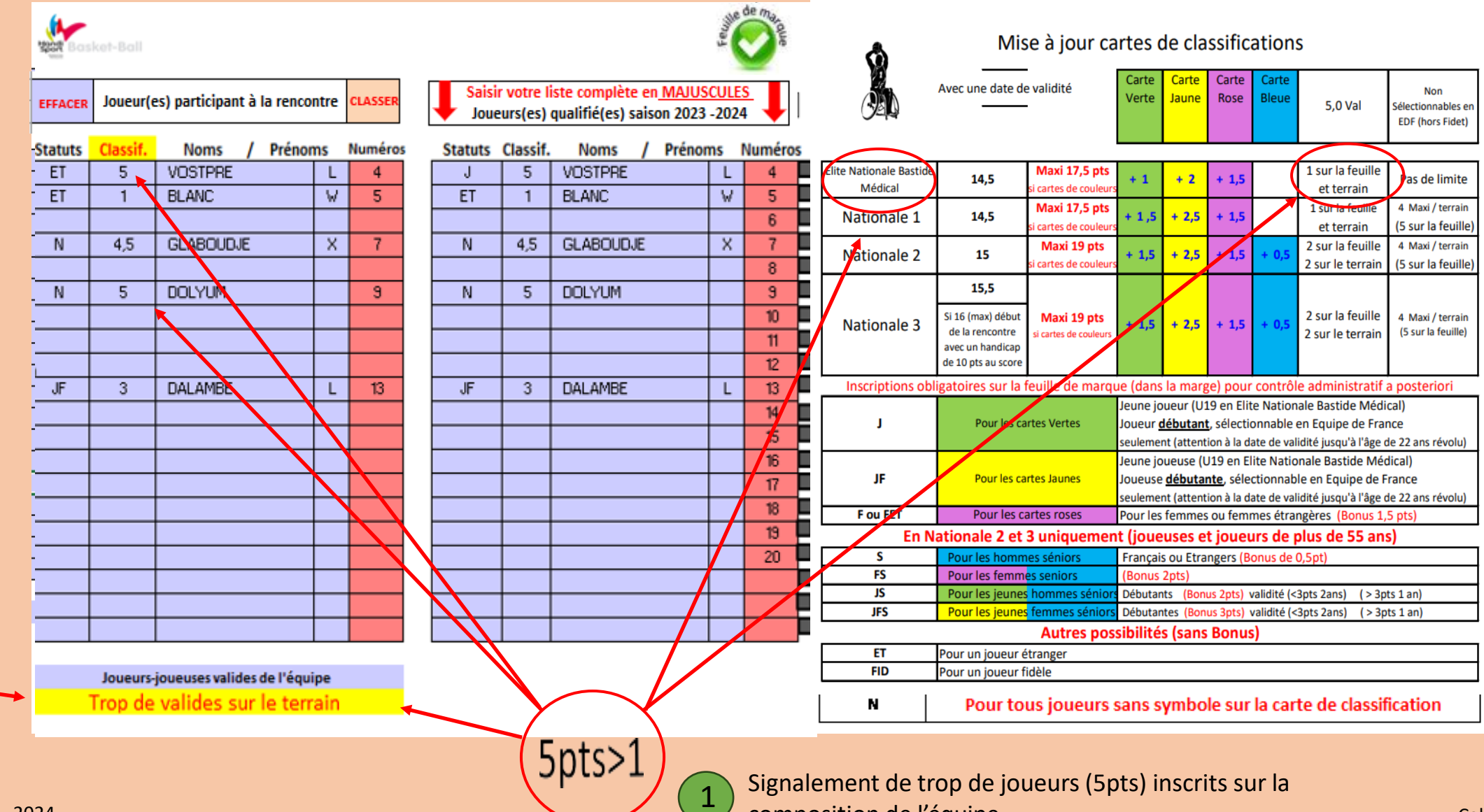

composition de l'équipe.

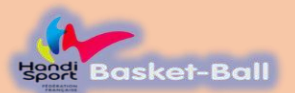

#### Exemple d'erreur « Nationale 1 »

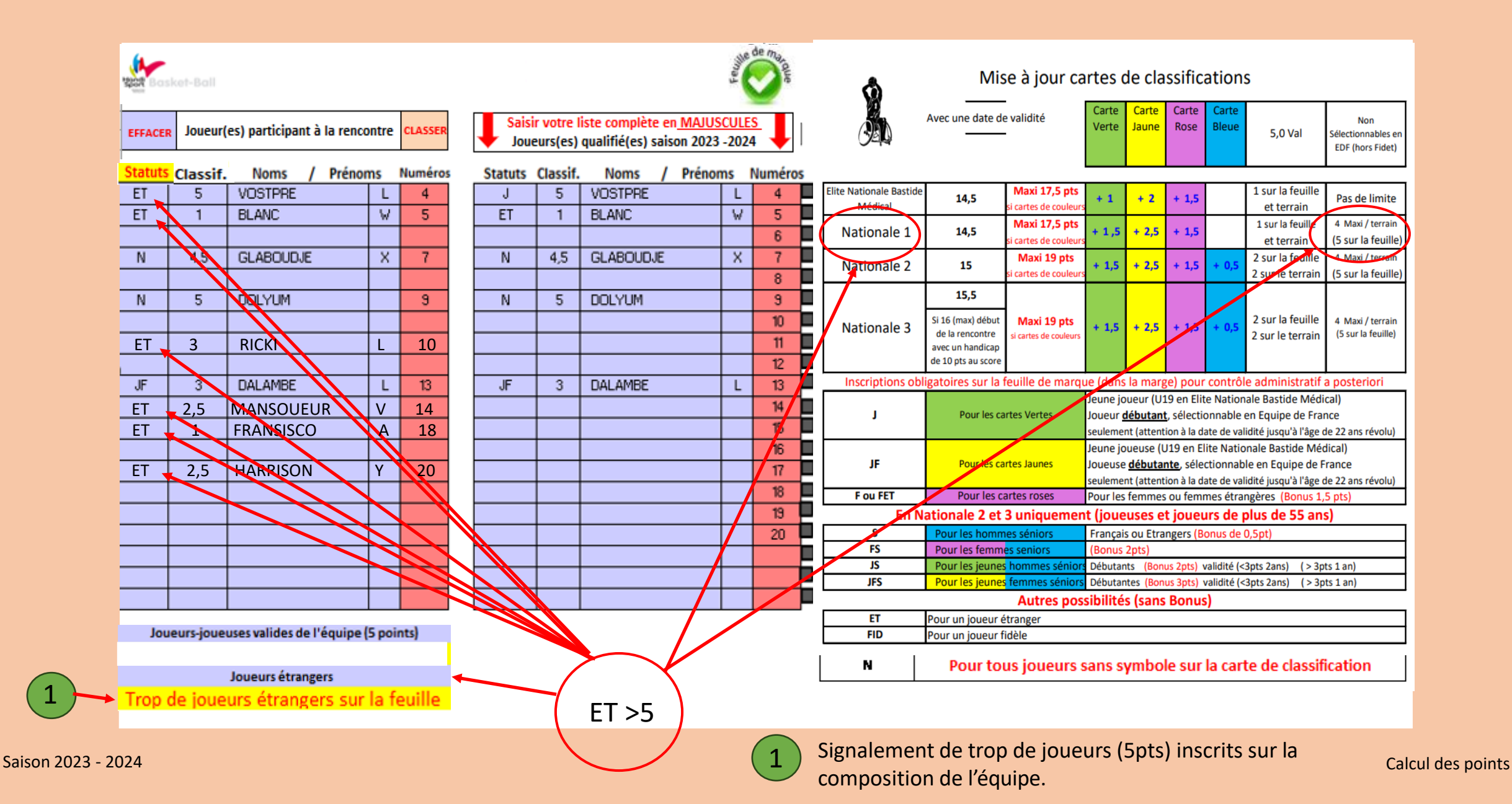

![](_page_16_Picture_0.jpeg)

# Feuille récapitulative saison 2023-2024

|                                    |                                                             | Sais                                 | on 20                                                                                                    | )23-2(                                       | 024                                              |                                         |                                                              |                                                  |  |  |
|------------------------------------|-------------------------------------------------------------|--------------------------------------|----------------------------------------------------------------------------------------------------|----------------------------------------------|--------------------------------------------------|-----------------------------------------|--------------------------------------------------------------|--------------------------------------------------|--|--|
| () ଥ୍ୟାଲ୍ଲ<br>Avec un              | e date de valio<br>                                         | dité                                 | Carte<br>Verte                                                                                                    | Carte<br>Jaune                               | Carte<br>Rose                                    | Carte<br>Bleue                          | 5,0 Val                                                      | Non<br>Sélectionnables<br>en EDF (hors<br>Fidet) |  |  |
| Elite Nationale<br>Bastide Médical | 14,5                                                        | Maxi 17 pts<br>si cartes de couleurs | + 1                                                                                                    | + 2                                          | + 1,5                                            |                                         | 1 sur la feuille<br>et terrain                               | Pas de limite                                    |  |  |
| Nationale 1                        | 14,5                                                        | Maxi 17 pts<br>si cartes de couleurs | + 1,5                                                                                                    | + 2,5                                        | + 1,5                                            |                                         | 1 sur la feuille<br>et terrain                               | 4 Maxi / terrain<br>(5 sur la feuille)           |  |  |
| Nationale 2                        | 15                                                          | Maxi 19 pts<br>si cartes de couleurs | + 1,5                                                                                                    | + 2,5                                        | + 1,5                                            | + 0,5                                   | 2 sur la feuille<br>2 sur le terrain                         | 4 Maxi / terrain<br>(5 sur la feuille)           |  |  |
| Nationale 3                        | <b>15,5</b><br>Si 16pts début<br>match-handicap<br>de 10pts | Maxi 19 pts<br>si cartes de couleurs | + 1,5                                                                                                    | + 2,5                                        | + 1,5                                            | + 0,5                                   | 2 sur la feuille<br>2 sur le terrain                         | 4 Maxi / terrain<br>(5 sur la feuille)           |  |  |
|                                    | Inscrire dans                                               | s la colonne de g                    | auche l                                                                                                    | es "Stal                                     | tuts" des                                        | s joueur:                               | s de l'équipe                                                |                                                  |  |  |
| L 1                                | Pourles                                                     | cartes Vertes                        | Jeune joueur (U19 en Elite Nationale Bastide Médical)<br>Joueur <u>débutant</u> , sélectionnable en équipe de France seulement<br>(attention à la date de validité – jusqu'à 22 ans révolu) |                                              |                                                  |                                         |                                                              |                                                  |  |  |
| JF                                 | Pourles                                                     | artes Jaunes                         | Jeune<br>Joueus<br>(atten                                                                                                    | joueur (L<br>se <u>débuta</u><br>tion à la c | l19 en Elit<br><b>ante</b> , sélec<br>late de va | te Nationa<br>ctionnabl<br>alidité – ju | ale Bastide Médic<br>e en équipe de Fr<br>Isqu'à 22 ans révo | al)<br>ance seulement<br>blu)                    |  |  |
| F ou FET                           | Pourles                                                     | cartes roses                         | Pourle                                                                                                    | sfemm                                        | es ou fei                                        | mmes é                                  | trangères <5pt                                               | s (Bonus 1,5 pt                                  |  |  |
| E                                  | n Nationale 2                                               | 2 et 3 uniqueme                      | ent (jou                                                                                                    | euses e                                      | et joueu                                         | ırs de p                                | lus de 55 ans)                                               |                                                  |  |  |
| S                                  | Pour les hom                                                | nmes séniors                         | Franç                                                                                                    | ais ou                                       | Etrang                                           | ers (Bo                                 | onus de 0,5p                                                 | t)                                               |  |  |
| FS                                 | Pour les fer                                                | nmes seniors                         | (Boni                                                                                                    | us 2pts                                      | )                                                |                                         |                                                              |                                                  |  |  |
| JS                                 | Pour les jeun                                               | es hommes sénio                      | Débuta                                                                                                    | ints <mark>(Bo</mark>                        | nus 2pts)                                        | ) validité                              | (<3pts 2ans)                                                 | ( > 3pts 1 an)                                   |  |  |
| JFS                                | Pour les jeun                                               | es femmes sénior:                    | Débuta                                                                                                    | intes <mark>(B</mark>                        | onus 3pt:                                        | s) validit                              | é (<3pts 2ans)                                               | (> 3pts 1 an)                                    |  |  |
|                                    | Autres possibilités (sans Bonus)                            |                                      |                                                                                                    |                                              |                                                  |                                         |                                                              |                                                  |  |  |
| ET                                 | Pour un jou                                                 | ueur étranger                        |                                                                                                    |                                              |                                                  |                                         |                                                              |                                                  |  |  |
| FID                                | Pour un jou                                                 | ueur fidèle                          |                                                                                                    |                                              |                                                  |                                         |                                                              |                                                  |  |  |
| N                                  | Pour tous jo                                                | ueurs sans sym                       | bole su                                                                                                    | ir la cai                                    | rte de c                                         | lassific                                | ation                                                        |                                                  |  |  |

![](_page_17_Picture_0.jpeg)

![](_page_17_Figure_1.jpeg)

| ٢ | landis | port 🚺          | r                | Ec        | quip | e A    |                  |                    |                     |                                |
|---|--------|-----------------|------------------|-----------|------|--------|------------------|--------------------|---------------------|--------------------------------|
|   |        |                 |                  |           |      |        |                  |                    | •                   | Cálactionnar au dásálastionnar |
| C | arte F | <sup>D</sup> ts | Noms /           | Prénoms   | N'   | Valeur | entree<br>en jeu | Sans<br>Abattement | Bonus               | le joueur entrant ou sortant   |
|   | J      | 3 \             | VOSTPRE          | L         | 3    | 3      |                  |                    |                     |                                |
| 1 | ET     | 1               | LARAM            | Р         | 6    | 1      | 8                | 1                  |                     |                                |
|   | ET 4   | 1.5             | GLABOUDJE        | Х         | 7    | 4.5    |                  |                    |                     |                                |
|   | ET 2   | 2.5             | BULARAM          | J         | 10   | 2.5    | 🗷 x              | 2.5                |                     |                                |
| _ | N      | 5               | DOLYIUM          | E         | 11   | 5      | × ×              | 5                  |                     |                                |
|   | l      | 3               | RONUALD          | М         | 14   | 3      |                  |                    |                     |                                |
|   | F      | 4               | SIMEONE          | G         | 20   | 4      |                  |                    |                     |                                |
| F | ID     | 4               | FONDLA           | C         | 27   | 4      | × ×              | 4                  |                     |                                |
| - | N      | 1               | BYDO             | E         | 33   | 1      | × ×              | 1                  |                     |                                |
|   | JF 1   |                 | DECABY           | 1         | 75   | 1.5    | -                |                    |                     |                                |
| - |        |                 |                  |           |      |        | -                |                    |                     | Total points sans              |
|   |        |                 |                  |           |      |        |                  |                    |                     | abattement                     |
| - |        |                 |                  |           |      |        | -                |                    |                     |                                |
|   | Nom    | bre jo          | oueurs sur le te | errain OK |      |        | 5                | Points en<br>jeu   | Points<br>autorisés |                                |
|   |        | _               |                  |           |      |        |                  | 13,5               | 14,5                | 3                              |
| 1 |        |                 |                  |           |      |        |                  |                    |                     | Total points avec bonus        |

Nombre de joueurs cochés

Elennole

## Utilisation

| Hond  | liSport | *                | Ed         | quip | e A    |                  |                    |                     |
|-------|---------|------------------|------------|------|--------|------------------|--------------------|---------------------|
|       |         |                  |            |      |        |                  |                    | ·                   |
| Carte | Pts     | Noms /           | Prénoms    | N'   | Valeur | entree<br>en jeu | Sans<br>Abattement | Bonus               |
| J     | 3       | VOSTPRE          | L          | 3    | 3      |                  |                    |                     |
| ET    | 1       | LARAM            | Р          | 6    | 1      | <b>R N</b>       | 1                  |                     |
| ET    | 4.5     | GLABOUDJE        | Х          | 7    | 4.5    | × x              | 4.5                |                     |
| ET    | 2.5     | BULARAM          | J          | 10   | 2.5    | 🗵 8              | 2.5                |                     |
| ET    | 5       | DOLYIUM          | E          | 11   | 5      | 🗷 8              | 5                  |                     |
| J     | 3       | RONUALD          | М          | 14   | 3      |                  |                    |                     |
| F     | 4       | SIMEONE          | G          | 20   | 4      |                  |                    |                     |
| FID   | 4       | FONDLA           | С          | 27   | 4      | 🗷 8              | 4                  |                     |
| N     | 1       | BYDO             | E          | 33   | 1      |                  |                    |                     |
| JF    | 1.5     | DECABY           | J          | 75   | 1.5    |                  |                    |                     |
|       |         |                  |            |      |        |                  |                    |                     |
|       |         |                  |            |      |        |                  |                    |                     |
|       |         |                  |            |      |        |                  |                    |                     |
|       |         |                  |            |      |        |                  |                    |                     |
| Nom   | ibre j  | oueurs sur le te | rrain OK   |      |        | 5                | Points en<br>jeu   | Points<br>autorisés |
|       |         | Trop de poi      | nts en jeu |      |        | 1                | 17                 | 14,5                |
|       |         |                  |            |      |        |                  |                    | -                   |
|       |         |                  |            |      |        |                  |                    |                     |
|       |         |                  |            |      | 1)     |                  |                    |                     |
| 24    |         |                  |            |      |        |                  |                    |                     |

| Carte | Pts    | Noms /           | Prénoms    | N' | Valeur | entree<br>en jeu | Sans<br>Abattement | Bonus    |
|-------|--------|------------------|------------|----|--------|------------------|--------------------|----------|
| J     | 3      | VOSTPRE          | L          | 3  | 3      | 🗵 в              | 3                  | 1        |
| ET    | 1      | LARAM            | Р          | 6  | 1      | 🗷 😠              | 1                  |          |
| ET    | 4.5    | GLABOUDJE        | Х          | 7  | 4.5    | 🗵 8              | 4.5                |          |
| ET    | 2.5    | BULARAM          | J          | 10 | 2.5    |                  |                    |          |
| Ν     | 5      | DOLYIUM          | E          | 11 | 5      | 🗵 8              | 5                  |          |
| J     | 3      | RONUALD          | М          | 14 | 3      |                  |                    |          |
| F     | 4      | SIMEONE          | G          | 20 | 4      |                  |                    |          |
| FID   | 4      | FONDLA           | С          | 27 | 4      | 🗷 😠              | 4                  |          |
| N     | 1      | BYDO             | E          | 33 | 1      |                  |                    |          |
| JF    | 1.5    | DECABY           | J          | 75 | 1.5    |                  |                    |          |
|       |        |                  |            |    |        |                  |                    |          |
|       |        |                  |            |    |        |                  |                    |          |
|       |        |                  |            |    |        |                  |                    |          |
|       |        |                  |            |    |        |                  |                    |          |
| Nom   | ibre j | oueurs sur le te | rrain OK   |    |        | 5                | Points en          | Points   |
|       |        |                  |            |    |        |                  | jeu                | autorisé |
|       |        | Trop de poi      | nts en jeu |    |        | 1                | 17                 | 15,5     |
|       |        |                  |            |    |        |                  |                    |          |

Saison 2023 - 2024

Dépassement de points

Dépassement de points

![](_page_19_Picture_0.jpeg)

| Hand                  | HandiSport Jr Equipe A |                  |          |    |        |                  |                    |                     |  |  |  |  |
|-----------------------|------------------------|------------------|----------|----|--------|------------------|--------------------|---------------------|--|--|--|--|
|                       |                        |                  |          |    |        |                  |                    | •                   |  |  |  |  |
| Carte                 | Pts                    | Noms I           | Prénoms  | N' | Valeur | entree<br>en jeu | Sans<br>Abattement | Bonus               |  |  |  |  |
| J                     | 3                      | VOSTPRE          | L        | 3  | 3      | 🗷 8              | 3                  | 1                   |  |  |  |  |
| ET                    | 1                      | LARAM            | Р        | 6  | 1      |                  |                    |                     |  |  |  |  |
| ET                    | 4.5                    | GLABOUDJE        | Х        | 7  | 4.5    | 🗷 в              | 4.5                |                     |  |  |  |  |
| ET                    | 2.5                    | BULARAM          | J        | 10 | 2.5    |                  |                    |                     |  |  |  |  |
| ET                    | 5                      | DOLYIUM          | E        | 11 | 5      | 🗷 8              | 5                  |                     |  |  |  |  |
| J                     | 3                      | RONUALD          | М        | 14 | 3      | 🗵 8              | 3                  | 1                   |  |  |  |  |
| F                     | 4                      | SIMEONE          | G        | 20 | 4      |                  |                    |                     |  |  |  |  |
| FID                   | 4                      | FONDLA           | С        | 27 | 4      | 🗷 8              | 4                  |                     |  |  |  |  |
| N                     | 1                      | BYDO             | E        | 33 | 1      |                  |                    |                     |  |  |  |  |
| JF                    | 1.5                    | DECABY           | J        | 75 | 1.5    |                  |                    |                     |  |  |  |  |
|                       |                        |                  |          |    |        |                  |                    |                     |  |  |  |  |
|                       |                        |                  |          |    |        |                  |                    |                     |  |  |  |  |
|                       |                        |                  |          |    |        |                  |                    |                     |  |  |  |  |
|                       |                        |                  |          |    |        |                  |                    |                     |  |  |  |  |
| Non                   | nbre j                 | oueurs sur le te | rrain OK |    |        | 5                | Points en<br>jeu   | Points<br>autorisés |  |  |  |  |
| Trop de points en jeu |                        |                  |          |    |        |                  |                    |                     |  |  |  |  |
|                       |                        |                  |          |    | /      |                  |                    |                     |  |  |  |  |
|                       | 1                      |                  |          |    |        |                  |                    |                     |  |  |  |  |

| Carte                 | Pts    | Noms 1           | Prénoms  | N' | Valeur | entree<br>en jeu | Sans<br>Abattement | Bonus               |
|-----------------------|--------|------------------|----------|----|--------|------------------|--------------------|---------------------|
| J                     | 3      | VOSTPRE          | L        | 3  | 3      | 🗷 x              | 3                  | 1                   |
| ET                    | 1      | LARAM            | Р        | 6  | 1      |                  |                    |                     |
| ET                    | 4.5    | GLABOUDJE        | Х        | 7  | 4.5    | 🗷 в              | 4.5                |                     |
| ET                    | 2.5    | BULARAM          | J        | 10 | 2.5    |                  |                    |                     |
| Ν                     | 5      | DOLYIUM          | E        | 11 | 5      | 🗵 8              | 5                  |                     |
| J                     | 3      | RONUALD          | М        | 14 | 3      |                  |                    |                     |
| F                     | 4      | SIMEONE          | G        | 20 | 4      | 🗵 8              | 4                  | 1.5                 |
| FID                   | 4      | FONDLA           | С        | 27 | 4      |                  |                    |                     |
| Ν                     | 1      | BYDO             | E        | 33 | 1      |                  |                    |                     |
| JF                    | 1.5    | DECABY           | J        | 75 | 1.5    | 🗵 8              | 1.5                | 2                   |
|                       |        |                  |          |    |        |                  |                    |                     |
|                       |        |                  |          |    |        |                  |                    |                     |
|                       |        |                  |          |    |        |                  |                    |                     |
|                       |        |                  |          |    |        |                  |                    |                     |
| Non                   | nbre j | oueurs sur le te | rrain OK |    |        | 5                | Points en<br>jeu   | Points<br>autorisés |
| Trop de points en jeu |        |                  |          |    |        | /                | 18                 | 17,5                |
|                       |        |                  |          |    |        |                  |                    |                     |

Saison 2023 - 2024

# Fin

![](_page_20_Picture_1.jpeg)

000

LULULU CUUUUUUU,

SUCCESC

----

FÉDÉRATION FRANCAISE

Saison 2023 - 2024